## 什么是 "Book Type Management"?

Book Type 用以说明 DVD 媒体光盘种类的「格式规格」。这项规格信息储存在每一片 DVD 光盘最前面的识别部份。利用这项信息, DVD+RW 光盘能够以 DVD+RW 或 DVD-ROM 格式烧录。同样的, DVD+R 光盘也能够以 DVD+R 或 DVD-ROM 格式烧录。当 DVD 播放机或 DVD-ROM 光驱加载 DVD 光盘时,首先会询问这项信息的内容,以便判断加载的光盘将设定为何种格式规格。

一般来说,您不需要变更 DVD 光盘的格式。大多数的 DVD 播放机与 DVD-ROM 光驱读取已烧录的 DVD 光盘时,是不会发生读取问题的。 不过,某些播放机(尤其是旧型机种)是无法识别已判定为 DVD+RW/-RW 或 DVD+R/-R 格式的光盘。对于这兼容性的问题,只 要将光盘格式变更为 DVD-ROM 格式,就可以轻易解决。修改光盘格 式的功能可以大幅增强 DVD 光盘与 DVD 播放机/光驱之间的读取兼 容性。

- C了假如您是以 Nero v5.5.10.50 或更新的版本来烧录 DVD 光盘,那么透过 Book Type Management 更改的 Book Type 值将可能会失效。详情请查阅 BenQ 加值光盘内之常见问题集(FAQ)。
- C FBook Type Management 仅适用于 DVD+R/RW 光盘。由于 PLUS[+] 与 MINUS[-] 媒体之间的不同实体结构,因而无法变更 DVD-R/RW 光盘的格式。
- C → 这 Book Type Management (光盘格式管理)工具,是专门为 BENQ DVD 烧录机 (DW 机型系列)所研发的专属软件,所以不适用于其 它厂牌的 DVD 烧录机。

## 1安装 Book Type Management (光盘格式管理)

**安装选项 1:** 透过硬盘执行 Book Type Management 步骤 1 将 BenO 附送光盘放入光驱。

- 步骤 2 按两下 [Book Type Management] 资料夹。
- 步骤 3 将 [Book Type Management] 档案复制到硬盘。
- 步骤 4 按两下 [Book Type Management] 图标以开始执行程序。
- 安装选项 2: 直接从软件光盘执行 Book Type Management:
- 步骤 1 将 BenQ 附送光盘放入光驱。
- 步骤 2 按一下 [Book Type Management 工具] 的超级链接。
- 步骤 3 选择 [开启] 开始执行程序。

C→假如您是以这选项来执行 Book Type Management, 请确定 BenQ 附送光盘已置入光驱内。

# ●开始使用 Book Type Management

### 使用方式 1: 确认并修改 BenQ DVD 烧录机的目前写入格式

步骤 1. 按一下 [Check Drive] 按钮以确认目前烧录机的写入格式。 (例: 烧录机目前设定为 DVD+RW 格式,写入 DVD+RW 光 盘;以 DVD+R 格式写入 DVD+R 光盘。)

|                   | 998. svjen<br>86.           | Beng                |
|-------------------|-----------------------------|---------------------|
| Drive             |                             |                     |
| ATAPI DVD DL 2>   | (8X4X12 B4A8                | -                   |
| Drive Setting     |                             |                     |
| Check Drive       | Current Writing<br>BookType | Modify              |
| For DVD+RW Disc : | DVD+RW                      | Set to DVD-ROM Type |
| For DVD+R Disc :  | DVD+R                       | Set to DVD-ROM Type |
| For DVD+R DL Disc | : DVD+R DL                  | Set to DVD-ROM Type |
| Media Status      |                             |                     |
| Check Media       |                             |                     |
| Current Media:    | None                        | Modify              |
| Book Type Status: | N/A                         | Set to DVD-ROM Type |
|                   |                             |                     |
| Book Type Status: | N/A                         | Set to DVD-ROM Typ  |

步骤 2. 按一下 [Set to DVD-ROM Type] 按钮,以便将烧录机目前的 DVD+RW/+R 光盘写入格式变更为 DVD-ROM 格式。

| A CONTRACTOR      |                             | Beng                 |
|-------------------|-----------------------------|----------------------|
| Drive             |                             |                      |
| ATAPI DVD DL 2X   | (8X4X12 B4A8                | •                    |
| Drive Setting     |                             |                      |
| Check Drive       | Current Writing<br>BookType | Modify               |
| For DVD+RW Disc : | DVD-ROM                     | Set to DVD+RW Type   |
| For DVD+R Disc :  | DVD-ROM                     | Set to DVD+R Type    |
| For DVD+R DL Disc | : DVD-ROM                   | Set to DVD+R DL Type |
| Media Status      | $\sim$                      |                      |
| Check Media       |                             |                      |
| Current Media:    | N/A                         | Modify               |
| Book Type Status: | N/A                         | Set to DVD-ROM Type  |
|                   |                             |                      |

- 变更烧录机写入格式后,则会永远以设定的格式写入 DVD+RW/+R 光盘。按照相同的程序,即可变更回原来您可以随意变更 DVD+RW 媒体格式。的烧录机写入格式。
- (二) 当只以-Disk-at-Onc (DAO) 一次性模式写入时 应该使用「Check Drive」 (检查光驱)的选项(用来将光驱预设为以-DVD-ROM booktype 来写入 DVD+R/+RW媒体)。如果是以替换模式写入,且在日后您还会增添更 多资料到同一张光盘片时,请不要选择「Check Drive」的选项。

#### 使用方式 2: 确认与变更目前的 DVD 光盘格式

步骤 1. 预先烧录的 DVD+RW/+R 媒体放入 BenQ DVD 烧录机。然 后按一下 [Check Media] 按钮以确认目前的光盘类型。(例: 预先烧录的 DVD+RW/+R 光盘的写入格式为 DVD+RW。)

| Drive<br>ATAPI DVD DL 2X8X4X12 B4A8 |                     |  |
|-------------------------------------|---------------------|--|
|                                     |                     |  |
| For DVD+RW Disc : N/A               | Set to DVD-ROM Type |  |
| For DVD+R Disc : N/A                | Set to DVD-ROM Type |  |
| For DVD+R DL Disc : N/A             | Set to DVD-ROM Type |  |
| Media Status                        |                     |  |
|                                     |                     |  |
| Current Media: DVD+RW               | Modify              |  |
| Book Type Status: DVD+RVV           | Set to DVD-ROM Type |  |

□ 因为只能够写入一次 DVD+R 光盘,所以在 DVD+R 光盘烧录 之后,您「无法」变更其光盘格式。若要以 DVD-ROM 格式写 入 DVD+R 光盘,您必须在写入 DVD+R 光盘之前,将 DVD 烧 录机枚式设定为 DVD-ROM 步骤 2. 按一下 [Set to DVD-ROM Type] 按钮,以便将 DVD+RW 媒体 格式由 DVD+RW 变更为 DVD-ROM 。(DVD+RW 格式现在 已变更为 [DVD-ROM] 类型。)

| Drive<br>ATAPI DVD DL 2X8X4X12 B4A8                   |                     |  |  |
|-------------------------------------------------------|---------------------|--|--|
|                                                       |                     |  |  |
| for DVD+RW Disc : N/A                                 | Set to DVD-ROM Type |  |  |
| For DVD+R Disc : N/A                                  | Set to DVD-ROM Type |  |  |
| for DVD+R DL Disc : N/A                               | Set to DVD-ROM Type |  |  |
| Media Status<br>Check Media<br>Current Media: DVD+RVV | Modify              |  |  |

☞ 您可以随意变更 DVD+RW 媒体格式。

IBenQ QVideo2.0 件操作界面是英文,所以,使用手册上此软件操作 对话框只有英文显示。"